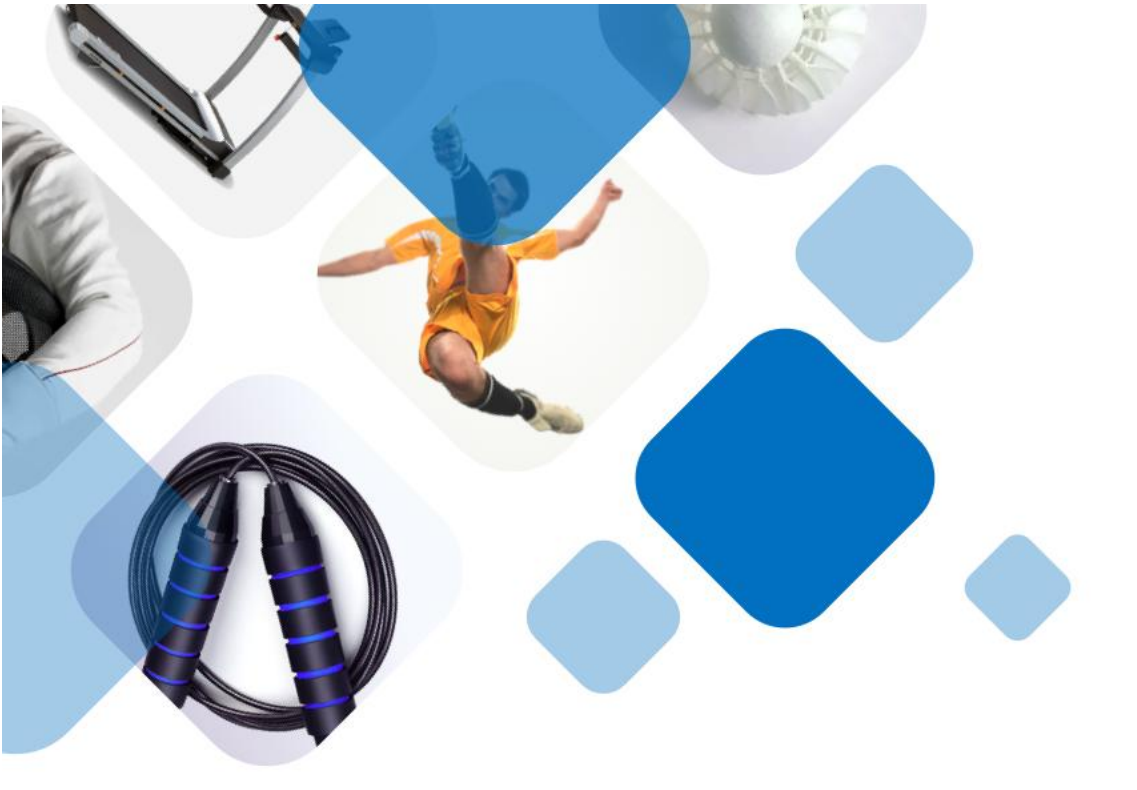

# 上海市学校体育高水平竞赛管理平台

## 中小学校线上报名操作手册

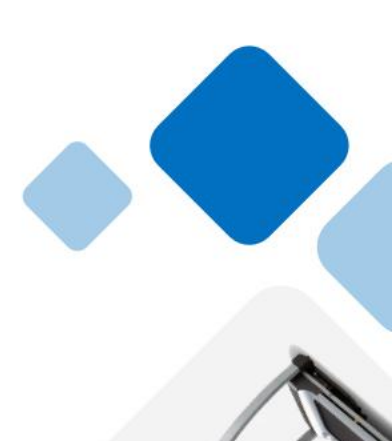

上海市中学生体育协会编制

| 1. | 学校赛事报名流程         | 1  |
|----|------------------|----|
| 2. | 平台登录与认证          | 2  |
|    | 2.1. 平台登录        | 2  |
|    | 2.2. 统一身份认证      | 3  |
| 3. | 帐号权限授权流程         | 4  |
|    | 3.1. 校级管理员账号权限授权 | 4  |
|    | 3.2. 教师账号权限授权    | 4  |
| 4. | 教师和学生信息管理        | 5  |
|    | 4.1. 教师信息管理      | 5  |
|    | 4.2. 学生信息管理      | 7  |
| 5. | 赛事查询及报名          | 8  |
|    | 5.1. 赛事查询        | 8  |
|    | 5.2. 个人项目-参赛报名   | 10 |
|    | 5.3. 集体项目-参赛报名   | 12 |

## 目录

## 1. 学校赛事报名流程

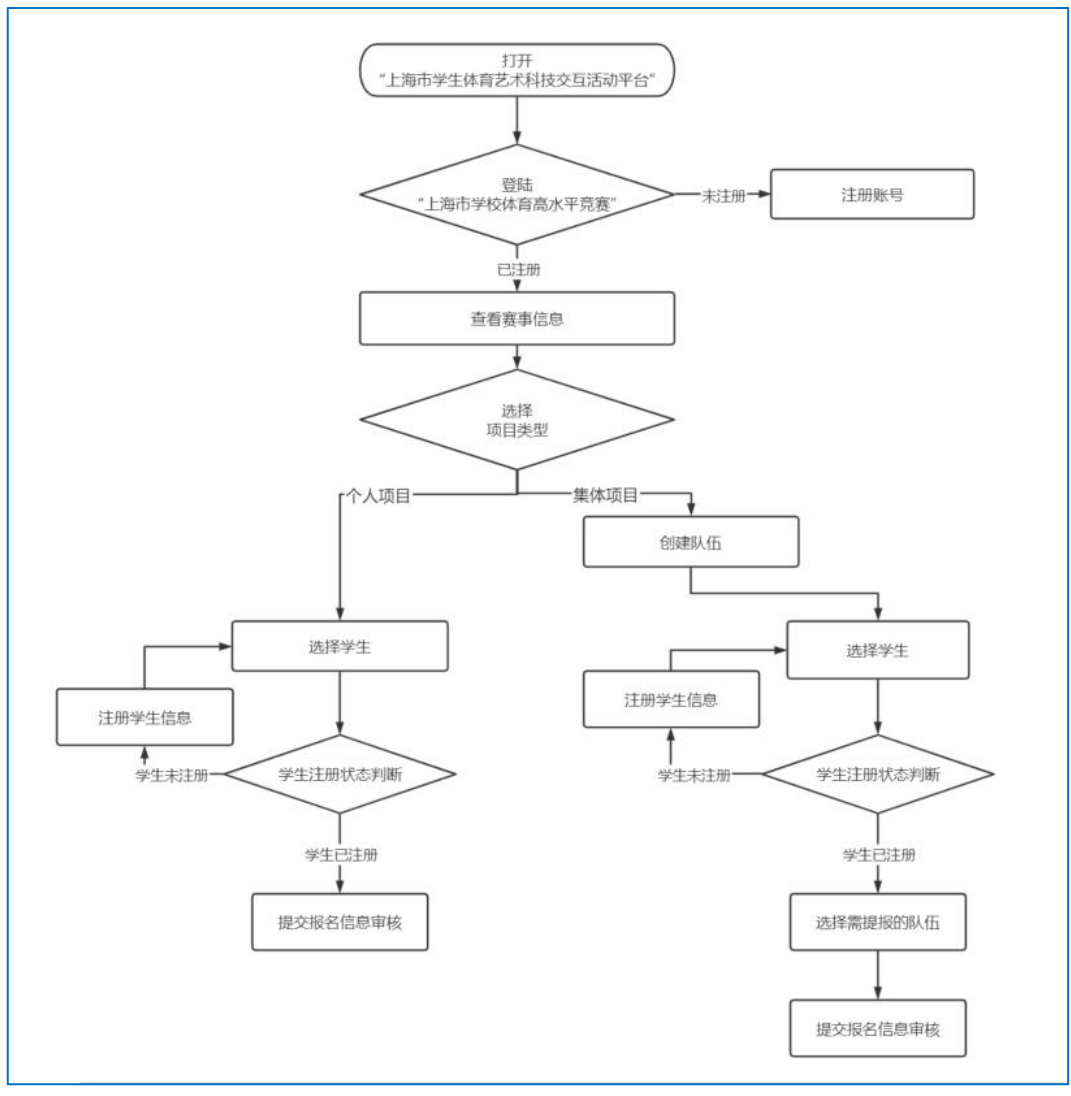

操作流程图

### 2. 平台登录与认证

## 2.1. 平台登录

上海市学生体育艺术科技交互活动平台地址: https://shsunshine-zp.shec.edu.cn

| 点击(  | 🛞 <sup>体育</sup> 📀     | 标进入"体            | 育"板块。                        |                |                                           |        |
|------|-----------------------|------------------|------------------------------|----------------|-------------------------------------------|--------|
| Ċ    | 上海市学生综合素原<br><i>அ</i> | <b>质评价信息管理系统</b> |                              |                |                                           |        |
|      | SECSA L               |                  | <sup>办活动有情怀</sup><br>术科技教育活动 | 平台<br>         |                                           |        |
|      | 科技                    | 🔮 艺术             | 🔅 体育                         | <b>♀</b> 健康    | 🧾 师训研究                                    | Q搜索    |
|      | 学生综评                  | 🛃 资源平台           | 📢 公告公示                       | ■ 评估督导         | 🙆 智能分析                                    | ▲ 个人中心 |
| 品牌活动 |                       | 年科学研究院<br>2      |                              | 2022年上<br>在线公式 | 海市中小学<br>益课程征集<br><sup>服入口</sup><br>● ● ● | ±<br>⊘ |
|      | 素质教育直接                | ■课堂 40000000     | 一网                           | 通办专区           | 赛事活                                       | 动报名    |

上海市学生体育艺术科技交互活动平台

进入"体育"板块后,下滑页面至"品牌活动"栏目,点击"上海市学校体育高水平竞赛"进入管理平台(以下简称"竞赛管理平台")。

| 壓铃-站姿侧平举                          | 健身跑                      | 社区健身3                                                                                                    | <b>花</b> (点) 健身 项目                             | <ul><li>□ <ul><li>□ <ul></ul></li></ul></li></ul> | <ul> <li>培训材料</li> </ul> |
|-----------------------------------|--------------------------|----------------------------------------------------------------------------------------------------|------------------------------------------------|----------------------------------------------------------------------------------------------------|--------------------------|
|                                   |                          |                                                                                                    |                                                | () 体育中考                                                                                                    | ▶ 培训公告                   |
|                                   | 1 品牌活动 1                 |                                                                                                    |                                                | 一条龙布局                                                                                                    |                          |
|                                   |                          | 2                                                                                                    |                                                | ▲ 招生<br>点击进入                                                                                                    | <b>培训</b><br>点击进入        |
| 中国(上海)国际青<br>少年校园足球邀请赛            | 上海市青少年校园足 上海市当<br>球精英训练营 | 华生龙文化全 全<br>能赛                                                                                                    | 国学生运动会论文<br>科报会                                | <b>音</b><br>高击进入                                                                                                    | <b>译审</b><br>点击进入        |
| Page<br>上 Dio Spath Man Data<br>の | <b>学校体育高</b><br>学校体育高    | <ul> <li>         ・</li> <li>         ・</li></ul> | 2020 上海市<br>建四次的管持力 (A)<br>读 度度过连持力)<br>活力校园评选 | 组织观察                                                                                                    |                          |
| 水平见                               | <b>來</b> 首型週週            |                                                                                                    |                                                | 体育场馆查询<br>点击进入                                                                                                    | - 👾                      |
| 显示菜单                              | / 休育妻義 /                 | 1                                                                                                    |                                                |                                                                                                    |                          |

体育板块

#### 2.2. 统一身份认证

登录竞赛管理平台时, 需要按照上海市教委统一要求, 首次登录需要完成身份认证, 认证方式如下:

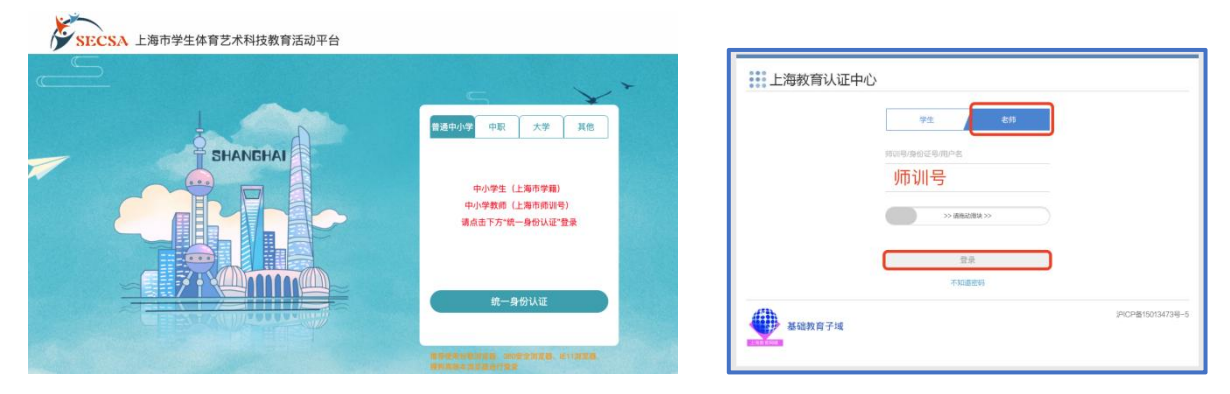

#### 上海市教委统一身份认证

(1) 上海市<u>普通中小学</u>教师和学生:请选择【普通中小学】,点击【统一身份认证】. 征】. 在《上海教育认证中心》页面,学生选择【学生】入口,教师选择【老师】入口,根据页面提示输入相关信息,点击【登录】。

(2)上海市<u>中职学校</u>教师和学生:请点击【中职】,选择【学生】或【老师】, 已注册用户根据页面提示输入相关信息,点击【登录】。未注册用户,请点击【注册新用户】,注册完成后即可登录。

(3) 上海市大学教师和学生:请点击【大学】,选择【学生】或【老师】,已注册用户根据页面提示输入相关信息,点击【登录】。未注册用户,请点击【注册新用户】,注册完成后即可登录。

(4) 以上情况都不符合(如:无上海市电子学生证的中小学生、无上海市师训号的中小学教师、外省市师生、社会人士等),请点击【其他】,选择【学生】、【老师】、 【其他人员】来进行注册和登录。

\*注: 上海市普通中小学教师用"**师训号**"完成身份认证, 上海市普通中小学学生 采用"**学籍号**"完成身份认证。

#### 3. 帐号权限授权流程

#### 3.1. 校级管理员账号权限授权

需要预先提交个人信息(包括所在学校、师训号等信息)到市级管理员,由市级管理员统一开通功能权限。

#### 3.2. 教师账号权限授权

校级管理员点击"权限管理"菜单,再点击"教师帐号管理",进入老师帐号管理 界面。

| 工作台    |   | 教师帐号管理  |          |      |       |                        |                        |           |
|--------|---|---------|----------|------|-------|------------------------|------------------------|-----------|
| 📈 赛事计划 | ~ |         | + 新增老师帐号 |      |       |                        |                        |           |
| ▶ 赛事管理 | ~ |         |          |      |       |                        |                        |           |
| 参赛管理   | ~ | 用户名称    | 用户账号     | 用户头像 | 用户角色  | 创建时间                   | 更新时间                   | 操作        |
| 💄 信息管理 | ~ | xxxxx小学 | 张老师      |      | 学校管理员 | 2021-12-13<br>15:45:38 | 2022-09-28<br>20:17:03 | 编辑 然用     |
| 🎫 基础管理 | ~ |         |          |      |       |                        |                        | 共1条 〈 1 〉 |
| 🗾 数据导流 | ~ |         |          |      |       |                        |                        |           |
| ▲ 权限管理 | ~ |         |          |      |       |                        |                        |           |
|        |   |         |          |      |       |                        |                        |           |
|        | ٩ |         |          |      |       |                        |                        |           |

教师帐号管理页

(1)点击"新增教师帐号",进入"新增老师-弹框",将老师的师训号填写到大平台帐号栏,并且写上老师姓名后点击确认提交。如下图:

| 新增用户    |            | × |
|---------|------------|---|
| * 大平台账号 |            |   |
| * 姓名    |            |   |
| 头像地址    |            |   |
|         | 点击或将文件拖拽到这 |   |
|         | 确认         |   |

新增教师-弹框

(2) 编辑老师信息,可点击对应老师帐号操作项中的"编辑"按钮,填写更新信息后,再点击确认即可。

(3) 关闭老师帐号,可点击对应老师帐号操作项中的"禁用"按钮。

#### 4. 教师和学生信息管理

#### 4.1. 教师信息管理

登录成功,点击右上角的图标,选择"帐号信息",可进入个人信息完善。

| 上海市                 |         | :赛管理通道<br>14日日日:1日(14日日) |          |
|---------------------|---------|--------------------------|----------|
| 慶 赛事申办              | 医 赛事报名  | 要事公示                     | 成绩查询     |
| 赛事报名                |         |                          |          |
| 赛事报-                | 名 (区级)  | 赛事报名(学校)                 | 赛事报名(个人) |
| <b>搜索</b> : 请输入赛事名称 |         |                          | 查询重置     |
| 序号 赛事规程             | 年份 赛事名称 | 赛事级别 赛事类型 报名时间           | 比赛时间     |

赛事信息查询

可编辑的信息包括:修改个人近照、真实姓名、手机号码功能:

| 工作台        | 三. 首页 / 基础管理 / 帐号信息 |
|------------|---------------------|
| 🖌 赛事计划 🛛 👋 | 账号信息                |
| 参赛管理 ~     | A 11587             |
| ₩ 基础管理 ^   |                     |
| 个人信息       | 真实姓名                |
| 帐号信息       | 姓名                  |
|            | 手机号码                |
|            |                     |
|            | 验证码                 |
|            | 如修改手机号,请输入检证码 发送验证码 |
|            | 更新信息                |
|            |                     |
|            |                     |

教师信息编辑

#### 4.2. 学生信息管理

#### 4.2.1. 学生信息注册

点击右上角图标,选择"工作台",可进入管理后台界面。选择"信息管理"下的 学生信息可完成参赛学生信息导入,名单导入成功后,可直接用于参赛报名。

| P | 上海市学校体育高水             | 平竞赛管理通道        |                                                |  |
|---|-----------------------|----------------|------------------------------------------------|--|
|   | 赛事申办 赛事报名             | 赛事公示           | 成绩查询 配据 一次 一次 一次 一次 一次 一次 一次 一次 一次 一次 一次 一次 一次 |  |
|   | 赛事报名                  |                |                                                |  |
|   | 赛事报名 (区级) 搜索: 请输入费非名称 | 赛事报名(学校)       | 赛事报名(个人)<br>室询 重置                              |  |
|   | 序号 赛事规程 年份 赛事名称       | 赛事级别 赛事类型 报名时间 | 比赛时间                                           |  |

赛事信息查询

具体导入方式如下:

| 工作台     |    | 学生信息        | 息    |       |          |               |        |      |       |                       |                   |
|---------|----|-------------|------|-------|----------|---------------|--------|------|-------|-----------------------|-------------------|
| ☑ 赛事计划  | ×  |             |      |       |          |               |        |      |       |                       |                   |
| ▶ 资事管理  | Υ. |             |      |       |          |               |        | 全部   | Ľ     | 学生信息注册                |                   |
| 参 券 管 理 | *  | <b>1</b> 28 | -寸服  | 她名    | (4± 52)1 | 出生年日          | 证件是    | 学链导  | ***   | 报名信息导入报名模板下载          |                   |
| 💄 信息管理  | ~  | 19-3        | 3.00 | ALC . | i Lini   | ш <u>т</u> +1 | LE17 5 | 7483 | No. L |                       |                   |
| 学生信息    |    | 114         |      |       | 1100     |               |        | _    | 已通过   | 2022-07-<br>22 15:55: | 详情 更新信息 查看参赛记录 注销 |
| Ⅲ 基础管理  | ~  |             |      |       |          |               |        |      |       | 07                    |                   |

学生信息注册

(1) 点击"学生信息注册",选择"报名模板下载",下载学生信息表 (Excel), 编辑学生信息。

(2) 点击"学生信息注册",选择"报名信息导入",上传学生信息表。

(3) 导入成功后,自动显示学生信息。点击"更新信息",可上传学生照片、证书等资料。学生个人信息需要经过校级管理员审核。

注: 学生信息如发生变更, 都需要经过校级管理员重新核对。

#### 4.2.2. 学生信息核对

|                  | 学生信息   |            |                   |                                               |     |
|------------------|--------|------------|-------------------|-----------------------------------------------|-----|
| 🖬 赛事计划 🛛 👋       |        | 用户身份证给委    | 田户学籍号校会           | ★<br>使生信息注册                                   |     |
| ▶ 赛事管理 ~         |        |            | 100 - 9-98 5 Male |                                               |     |
| ● 参赛管理 ~         | 序号 一寸照 | 姓名 性别 出生年月 | 证件号 学籍号           | 状态 更新时间 操作                                    |     |
| ▲ 信息管理 へ         |        |            |                   |                                               |     |
|                  | 139    | я          | 6                 | 2022-07-<br>待审核 01 12:55: 板对更新信息 查看参赛记录<br>09 | 注销  |
| ₩ 基础管理 ~         |        |            |                   |                                               |     |
| 🖬 数据导流 🗸 🗸       |        |            |                   | 上一页 1 下一页 #                                   | ŧ1条 |
| 🚨 权限管理 🛛 👋       |        |            |                   |                                               |     |
| 核对               |        |            |                   |                                               |     |
| 原因:<br>学生姓名与身份证不 | 一致     |            |                   |                                               |     |

## 校级管理员点击"核对",对学生注册信息进行核对,如不通过,需要填写原因。

信息核对

- 5. 赛事查询及报名
- 5.1. 赛事查询
- 5.1.1. 查询方式一: "赛事报名" "赛事报名 (学校)"
  - (1) 已发布的赛事,可下载赛事规程。

| 5   | 上》<br>和 <b>同</b> | 事市学<br>dam | 校体育高水  | 平竞赛管理 | 里通道<br>In IIII | -                           |                        |                 |  |
|-----|------------------|------------|--------|-------|----------------|-----------------------------|------------------------|-----------------|--|
|     | 赛事申办             |            | 慶 赛事报名 | 8 (   | 長事             | 1公示 🗧                       | 成绩查询                   | <b>官</b> ? 帮助手册 |  |
|     |                  |            |        |       |                |                             |                        |                 |  |
| 赛马  | 事报名              |            |        | F     |                |                             |                        |                 |  |
|     |                  | 赛事报名       | (区级)   | 3     | 等事报名(4         | 学校)                         | 赛事报名(                  | ↑人)             |  |
| 搜索: |                  |            |        |       |                |                             |                        | 查询重置            |  |
|     | 赛事规程             | 年份         | 赛事名称   | 赛事级别  | 赛事类型           | 报名时间                        | 比赛时间                   | 参与赛事            |  |
|     | 规程下载             | 2022       |        | • 市级  | 田径             | 22/09/27 18:38 - 09/30 18:3 | 38 22/09/30 18:15 - 10 | /01 18:15       |  |
|     | 规程下载             | 2022       |        | • 市级  | 智力运动           | 22/09/21 00:00 - 09/16 19:  | 00 22/10/31 00:00 - 09 | /16 19:05 去参与   |  |
|     | 规程下载             | 2022       | 0      | • 市级  | 智力运动           | 22/09/16 09:00 - 09/16 19:  | 00 22/09/16 19:00 - 09 | /16 19:05 去参与   |  |

赛事信息查询

(2) 赛事报名时间开始后,点击"去参与"进入赛事报名,如下图。

| 工作台              |         | 赛事报名                     |      |      |         | < 返回上一级页面 |
|------------------|---------|--------------------------|------|------|---------|-----------|
| ☑ 赛事计划<br>■ 赛事管理 | *       | 赛事基本信息                   |      |      |         |           |
| 参赛管理             | Y       | 市级 学生锦标赛 田径<br>举办日期:2022 | _    |      | 主办单位: 市 |           |
| ▲ 信息管理           | С.<br>С | 报名日期: 2022               |      |      | 承办单位:   |           |
| ₩ 基础管理           |         | 比赛地点:                    |      |      | 协办单位:   |           |
| ☑ 数据导流           | ×       | 赛事项目                     |      |      |         |           |
| ▲ 权限管理           |         | 项目名称                     | 项目类别 | 参赛对象 |         | 操作        |
|                  |         | 男子60米(A组)                | 个人项目 | 小学   |         | 参赛报名      |
|                  |         | 女子100米(A组)               | 个人项目 | 小学   |         | 参赛报名      |
|                  |         | 女子4x400米接力(A组)           | 集体项目 | 小学   |         | 参赛报名      |
|                  |         |                          |      |      |         |           |
|                  |         |                          |      |      |         |           |
|                  |         |                          |      |      |         |           |

参赛报名

### 5.1.2. 查询方式二: "工作台" - "赛事管理"

(1) "参赛管理"-"赛事报名"可进行赛事查询和赛事规程下载。

(2) 赛事报名时间开始后,点击 展开查看所有赛事相关组别,点击"参赛报 名",系统根据 个人项目 或 集体项目 自动跳转对应的报名界面。

| 工作台    |     | 赛事报名           |      |           |      |       |      |                    |  |
|--------|-----|----------------|------|-----------|------|-------|------|--------------------|--|
| 🗾 赛事计划 | ~   |                |      |           |      |       |      |                    |  |
| ▶ 赛事管理 | ×   | 举办年份: 请选师      | ×    | 举办月份: 请选择 |      | 搜索:   | • •  | 授素 重置 展开 ※         |  |
| ◆ 参赛管理 | ^   |                |      |           |      |       |      |                    |  |
| 参赛查询   |     | 序号 赛事规程        | 赛事名称 | ř.        | 赛事级别 | 赛事类型  | 举办时间 | 赛事状态 创建时间          |  |
| 赛事报名   | ľ., | ~ 规程下载         | 田谷   |           | 市级   | 学生锦标赛 | _    | 报名中 22/09/28 18:37 |  |
| 💄 信息管理 | ×   | 项目名称           | 项目类别 | 参赛对象      |      |       |      | 操作                 |  |
| ₩ 基础管理 | ×.  | 男子60米(A组)      | 个人项目 | 小学        |      |       |      | 参赛报名               |  |
| 🖬 数据导流 | ~   | 女子100米 (A组)    | 个人项目 | 小学        |      |       |      | 参赛报名               |  |
| 🌲 权限管理 | *   | 女子4x400米授力(A组) | 集体项目 | 小学        |      |       |      | 罗费报名               |  |
|        |     |                |      |           |      |       |      | 上一页 1 下一页 共 1 条    |  |
| T.     |     |                |      |           |      |       |      |                    |  |
|        |     |                |      |           |      |       |      |                    |  |
|        |     |                |      |           |      |       |      |                    |  |
|        |     |                |      |           |      |       |      |                    |  |

参赛报名

#### 5.2. 个人项目-参赛报名

#### 5.2.1. 选择参赛学生

(1) 点击"参赛报名",按"学生姓名"查询已注册的学生,并勾选参赛学生。

(2) 未完成学生注册的参赛学生,可点击"学生信息注册"去完成注册。

(3)选定参赛学生后,进入信息核对界面,点击"约束条件校验"对参赛信息的 性别、年龄等更加参赛要求进行校验,如校验失败需要重新选择参赛学生。

| 赛事报名                                                                                                    | 《追闾上一级页面 | ]                               | ]                                                                     |                                       |                                         |                                         |
|----------------------------------------------------------------------------------------------------|----------|---------------------------------|-----------------------------------------------------------------------|---------------------------------------|-----------------------------------------|-----------------------------------------|
| 项目报名及约束                                                                                                    | 约束条件校验   |                                 |                                                                       |                                       |                                         |                                         |
| 10.2/注目                                                                                                    |          |                                 |                                                                       |                                       |                                         |                                         |
|                                                                                                    |          |                                 |                                                                       |                                       |                                         |                                         |
| 序号         姓名         出生年月         性別         操作           百元奴団         百元奴団         百元奴団         百元奴団         百元奴団         百元奴団         百元奴団         百元奴団         百元奴団         百元奴団         百元奴団         百元奴団         1         1         1         1         1         1         1         1         1         1         1         1         1         1         1         1         1         1         1         1         1         1         1         1         1         1         1         1         1         1         1         1         1         1         1         1         1         1         1         1         1         1         1         1         1         1         1         1         1         1         1         1         1         1         1         1         1         1         1         1         1         1         1         1         1         1         1         1         1         1         1         1         1         1         1         1         1         1         1         1         1         1         1         1         1         1         1 </td <td></td> <td></td> <td></td> <td></td> <td></td> <td></td> |          |                                 |                                                                       |                                       |                                         |                                         |
|                                                                                                    |          | 请输入名称搜索                         | 请输入名标提索 Q 学生信息注册                                                      | 请输入名标报会 Q 学生依息注册 新新数据                 | 请输入名标题会 Q 学生信息注册 新斯教編                   | 动能入名得很会 O 学生像剧注音 网络肉属                   |
|                                                                                                    |          | 添加 学籍号                          | 添加 学稿号 姓名                                                             | 添加 学編号 姓名 性别                          | 添加 学編号 姓名 性别 出生年月                       | 混加 学員号 姓名 性别 出生年月 证件号                   |
|                                                                                                    |          | <ul><li>勾选</li><li>勾选</li></ul> | <ul> <li>包 勾选     <li>勾选     <li>勾选     <li></li></li></li></li></ul> | 2 勾选         女           勾选         男 | 2 勾选         女           3 勾选         月 | 回 均迭         文           □ 均迭         月 |
|                                                                                                    |          | □ 勾选                            | 回 勾选                                                                  | □ 勾选                                  | - 勾选                                    | 为选                                      |

个人项目参赛报名

#### 5.2.2. 提交个人项目参赛学生名单

所有信息确认无误后点击"完成报名",提交报名后将有市级或区级赛事负责人进 行参赛审核。

| 首页          | / 赛事管理 /         | 报名详情                                  |        |     |      |        |        |      |                 |                                               |                       |                                         |                               |                             |
|-------------|------------------|---------------------------------------|--------|-----|------|--------|--------|------|-----------------|-----------------------------------------------|-----------------------|-----------------------------------------|-------------------------------|-----------------------------|
| 赛事报         | 名                |                                       |        |     |      | ( 201  | 一级页面   |      |                 |                                               |                       |                                         |                               |                             |
| 项目报         | 名及约束 📻           | · · · · · · · · · · · · · · · · · · · |        |     |      | 約束条件校验 | till R |      |                 |                                               |                       |                                         |                               |                             |
| 赛事项         | 目: 女子五子          | 棋个人,维                                 | 且别: A组 |     |      |        |        |      |                 |                                               |                       |                                         | -                             |                             |
| 组别约3<br>总人数 | i束<br>1:1-10里:   | 1-5女:1                                | - 5    |     |      |        |        | 更 首页 | ■ 首页 / 赛事管理 / 当 | ■ 首页 / 赛事管理 / 报<br>Ø 成功                       | ■ 首页 / 赛事管理 / 报:      | ■ 首页 / 賽事管理 / 报                         | 直 首页/表示管理/报/<br>或功            | ■ 首页 / 赛季管理 / 根 ● 成功        |
| 年齡限         | 制: 2015-09-<br>東 | 01 - 2016-0                           | 08-31  |     |      |        |        | 赛事报名 | 赛事报名            | 赛事报名                                          | 赛事报名                  | 赛事报名                                    | 赛事报名                          | 赛事报名                        |
| 总人数         | (:1-5男:0         | -0女:01                                | - 5    |     |      |        |        | 项目报行 | 项目报名及约束         | 項目报名及约束 已服息                                   | 項目报名及约束 日期名           | 项目报名及约束 日期交                             | 项目报名及约束 日期末                   | 項目报名及约束 [18] 约束有件按照         |
| 报名信         | 息                |                                       |        |     |      |        |        | 赛事项目 | 赛事项目: 男子60米,    | 赛事项目: 男子60米, 组别: A组                           | 赛事项目: 男子60米, 组别: A组   | 赛事项目: 男子60米, 组别: A组                     | 賽寧項目: 男子60米, 细別: A组           | 賽寧項目: 男子60米, 組別: A組         |
| 985         | 18               |                                       |        |     |      |        |        | _    |                 |                                               |                       |                                         |                               |                             |
| 序号          | 姓名               | 出生的                                   | 年月     | 性別  | 操作   |        |        | 报名信息 | 报名信息            | 报名信息                                          | 报名信息                  | 报名信息                                    | 报告信息                          | 报名信息                        |
| 1           |                  | -                                     |        | ¢ ź | BID  |        |        | 08.8 | <b>伊莱福名</b>     | <b>●</b> ●新総名<br>                             | ●●●●●●<br>●●●●●●      |                                         |                               | • BHG                       |
| 2           |                  |                                       |        | 女   | 8.03 |        |        | 19-9 | 1999 810        | 10日 2010 1000 00 00 00 00 00 00 00 00 00 00 0 | 1 2010 1000 日         | 1 2010 1001 100 100 100 100 100 100 100 | かち 現合 正生平月 12.50 mm mm        |                             |
|             |                  |                                       |        |     |      |        |        | 1    | 1 361020        | 1 Witto 1998-09-09                            | 1 39300 1998-09-09 55 | 1 20120 1998-09-09 55 100               | 1 2010 1998-09-09 .95 million | 1 20100 1998-08-09 35 mills |

提交个人项目参赛名单

点击"已报名"按钮可跳转查看报名信息并进行撤销报名操作。

| 办年份: 请访择       |      | 举办月份: 调调增 | · 担  | 索:    | の一般な                         | 置展开〜 |               |
|----------------|------|-----------|------|-------|------------------------------|------|---------------|
| 序号 赛事规程        |      | 赛事名称      | 赛事级别 | 赛事类型  | 举办时间                         | 赛事状态 | 创建时间          |
| ~ 规程下载         |      |           | 市级   | 学生锦标赛 | 22/09/30 18:15 - 10/01 18:15 | 报名中  | 22/09/28 18:3 |
| 项目名称           | 项目类别 | 参赛对象      |      |       |                              | 操作   |               |
| 男子60米(A组)      | 个人项目 | 小学        |      |       |                              | 已报名  |               |
| 女子100米(A组)     | 个人项目 | 小学        |      |       |                              | 点击报  | 3             |
| 女子4x400米接力(A组) | 集体项目 | 小学        |      |       |                              | 已报名  |               |
|                |      |           |      |       |                              | 上一页  | 1 下一页 共 1 务   |

已提交的报名记录

比赛报名时间截止前,可以点击撤销报名,修改参赛的报名学生,重新提交信息。

| 首页          | / <b>赛事管理</b> / 报名     | 详情         |    |    |             |
|-------------|------------------------|------------|----|----|-------------|
| 赛事报         | 名                      |            |    |    | 《 返回上一级页面   |
| 项目报<br>赛事项  | 名及约束 已提交<br>目: 男子60米,纟 | 且别: A组     |    |    | 約東条件校验 撤销报名 |
| 报名信,<br>参赛报 | 急                      |            |    |    |             |
| 序号          | 姓名                     | 出生年月       | 性别 | 操作 |             |
| 1           |                        | 1998-09-09 | 男  | 删除 |             |
|             |                        |            |    |    |             |
|             |                        |            |    |    |             |
|             |                        |            |    |    |             |

已提交的报名记录

#### 5.3. 集体项目-参赛报名

#### 5.3.1. 创建参赛队伍

(1) 点击"新增队伍",进入队伍信息填报。根据报名表单要求填写基本的队伍 信息后提交。

|         |                    |        |      |       |           | 新增队伍                  | ×    |
|---------|--------------------|--------|------|-------|-----------|-----------------------|------|
|         |                    |        |      |       |           | * 队伍名称                |      |
| 赛事报名    |                    |        |      |       | < 波用上一級問題 | - 領队姓名<br>3kxxx       |      |
| 项目报名及约束 | ●<br>200米接力 相别:A组  |        |      |       | 约束条件极验    | * 领队电话                |      |
| 报名信息    | NUCLEY   MENI- FOR |        |      |       |           | * 教练姓名                |      |
| 新增队伍    | 銀作                 | 选择参赛学生 | 出生年月 | 性别 操作 |           | 李xx                   |      |
| 1       | 1无数据               |        |      | 暂无数据  |           | * 教练电话<br>182xxxxxxx2 |      |
|         |                    |        |      |       |           |                       | 取消确定 |

创建参赛队伍

## 5.3.2. 添加参赛学生

(1) 在"队伍信息-操作栏"中,点击"导入学生"。

(2) 如同一个学校有多个队伍参赛,则重复步骤(1)。

| <b>首页 / 赛事管理 /</b> 报名详情                               |                    |         |         |        |      |        |         |        |     |            |     |   |
|-------------------------------------------------------|--------------------|---------|---------|--------|------|--------|---------|--------|-----|------------|-----|---|
| 项目报名及约束 未提交<br>赛事项目: 女子4x400米接力                       | ), <b>组别</b> : A组  |         | 1       | 約束条件校验 | E成报名 |        |         |        |     |            |     |   |
| 报名信息                                                  |                    |         |         |        |      |        |         |        |     |            |     |   |
| 队伍信息                                                  | 操作                 | 序号 学生姓名 | 出生年月 性别 | 状态     | 操作   |        |         |        |     |            |     |   |
| 队伍名称:小太阳队<br>领队姓名:张**<br>领队电话:181****1234<br>教练姓名:陈** | 导入学生<br>选择该队<br>编组 |         |         |        |      | [詳細人会] | illif Q | 学生注册 刷 | 新設課 |            |     | 5 |
| gravers: 100****1234                                  | 1989:              |         |         |        |      | 381.50 | 学籍号     | 姓名     | 性別  | 出生年月       | 证件号 |   |
| 队伍名称: 小星星队                                            | 导入学生               |         |         |        |      | 2 勾选   |         |        | 男   | 1998-09-09 | 6   |   |
| 领队姓名:张**<br>领队申诉:181****1234                          | 选择该队               |         |         |        |      | 🖬 勾选   |         |        | 男   |            |     |   |
| 教练姓名: 陈**                                             | 偏磁                 |         |         |        |      | 2 句选   |         |        | 女   |            |     | _ |
| 教练电话: 180****1234                                     | 副除                 |         |         |        |      | 🗌 勾选   |         |        | 男   |            |     | _ |
|                                                       |                    |         |         |        |      | 🗌 勾遗   |         |        | 夙   |            |     |   |
|                                                       |                    |         |         |        |      |        |         |        |     |            |     |   |

添加参赛学生

#### 5.3.3. 提交集体项目参赛队伍名单

(1)所有需要提报的队伍,在"队伍信息-操作栏"中点击"选择该队",确认勾选所有队伍后点击"完成报名"。

(2)所有信息确认无误后点击"完成报名",提交报名后将有市级或区级赛事负责人进行参赛审核。

注: 已选择的队伍中, 需要进行参赛学生调整, 可在右侧学生列表中点击"删除"。

| 目报名及约束未提交                                                                                   |                                 |             |                   |                               |                  | 约束条件校验                        | 完成报名 |
|---------------------------------------------------------------------------------------------|---------------------------------|-------------|-------------------|-------------------------------|------------------|-------------------------------|------|
| 事项目: 女子4x400米接力                                                                             | 〕, <b>组别</b> :A组                |             |                   |                               |                  |                               |      |
|                                                                                             |                                 |             |                   |                               |                  |                               |      |
| 名信息                                                                                         |                                 |             |                   |                               |                  |                               |      |
| 新增队伍                                                                                        |                                 |             |                   |                               |                  |                               |      |
| 队伍信息                                                                                        | 操作                              | 序号          | 学生姓名              | 出生年月                          | 性别               | 状态                            | 操作   |
| 队伍名称: 小太阳队                                                                                  | 导入学生                            | 1           | 张**               | YYYY-MM                       | 女                | 所在队伍已选择                       | 删除   |
| 领队姓名:张**                                                                                    | 取消选择                            | 2           | 王**               | YYYY-MM                       | 女                | 所在队伍已选择                       | 删除   |
| 观风电话: 101 1234                                                                              | 编辑                              | 3           | 李**               | YYYY-MM                       | 女                | 所在队伍已选择                       | 删除   |
| 教练姓名: 陈**                                                                                   | pada A                          | 4           | 陈**               | YYYY-MM                       | 女                | 所在队伍已选择                       | 删除   |
| 教练姓名: 陈**<br>教练电话: 180****1234                                                              | 删除                              |             |                   |                               |                  |                               |      |
| 教练姓名: 陈**<br>教练电话: 180****1234<br>队伍名称: 小星星队                                                | <i>删除</i><br>导入学生               | 5           | 陈**               | YYYY-MM                       | 女                | 所在队伍未选择                       |      |
| 教练姓名: 陈**<br>教练电话: 180****1234<br>队伍名称: 小星星队<br>领队姓名: 张**                                   | 删除<br>导入学生<br>选择该队              | 5           | 陈**               | YYYY-MM<br>YYYY-MM            | 女女               | 所在队伍未选择                       |      |
| 教练姓名: 陈**<br>教练电话: 180****1234<br>队伍名称: 小星星队<br>领队姓名: 张**<br>领队电话: 181****1234<br>教练姓名: 陈** | <b>期除</b><br>导入学生<br>选择该队<br>编辑 | 5<br>6<br>7 | 陈**<br>陈**<br>陈** | YYYY-MM<br>YYYY-MM<br>YYYY-MM | 女<br>女<br>女<br>女 | 所在队伍未选择<br>所在队伍未选择<br>所在队伍未选择 |      |

提交集体项目参赛名单

点击"已报名"按钮可跳转查看报名信息并进行撤销报名操作。

| 首页 / 参赛管理 / 赛事 | 报名   |             |      |       |                              |        |                |
|----------------|------|-------------|------|-------|------------------------------|--------|----------------|
| 事报名            |      |             |      |       |                              |        |                |
| •办年份: 18.8.19  |      | 举办月份: 新西州 🗸 | 搜索:  |       | F名称规注 Q 报案 重                 | 置 展开 ~ |                |
| 序号 赛事规程        |      | 赛事名称        | 赛事级别 | 赛事类型  | 举办时间                         | 赛事状态   | 创建时间           |
| ~ 规程下载         |      |             | 市级   | 学生锦标赛 | 22/09/30 18:15 - 10/01 18:15 | 报名中    | 22/09/28 18:37 |
| 项目名称           | 项目类别 | 参赛对象        |      |       |                              | 操作     |                |
| 男子60米(A组)      | 个人项目 | 小学          |      |       |                              | 已报名    |                |
| 女子100米(A组)     | 个人项目 | 小学          |      |       | •                            | 点击报4   | 8              |
|                |      |             |      |       |                              |        |                |

已提交的报名记录

比赛报名时间截止前,可以点击撤销报名,修改参赛的报名学生,重新提交信息。

| 首页 / 赛事管理 / 报名详                   | 情                      |     |     |      |    |        |           |
|-----------------------------------|------------------------|-----|-----|------|----|--------|-----------|
| 赛事报名                              |                        |     |     |      |    |        | < 返回上一级页面 |
| 项目报名及约束 已握交<br>赛事项目: 女子4x400米接    | 力, <mark>组别</mark> :A组 | 1   |     |      |    | 约束条件校验 | 撤销报名      |
| 报名信息                              |                        | 导入注 | 册学生 |      |    |        |           |
| 队伍信息                              | 操作                     | 序号  | 姓名  | 出生年月 | 性别 | 操作     |           |
| 队伍名称:小太阳队<br>领队姓名:张xxx            |                        | 1   |     |      | 女  | 删除     |           |
| 领队电话: 181xxxxxxxxx1<br>教练姓名: 李xxx | 编辑删除                   | 2   |     |      | 女  | 删除     |           |
| 教练电话: 182xxxxxx2                  |                        | 3   |     |      | 女  | 删除     |           |
|                                   |                        | 4   |     |      | 女  | 删除     |           |
|                                   |                        |     |     |      |    |        |           |
|                                   |                        |     |     |      |    |        |           |

已提交的报名记录

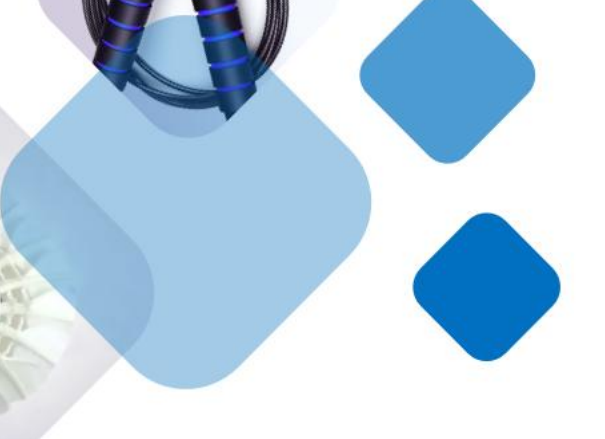

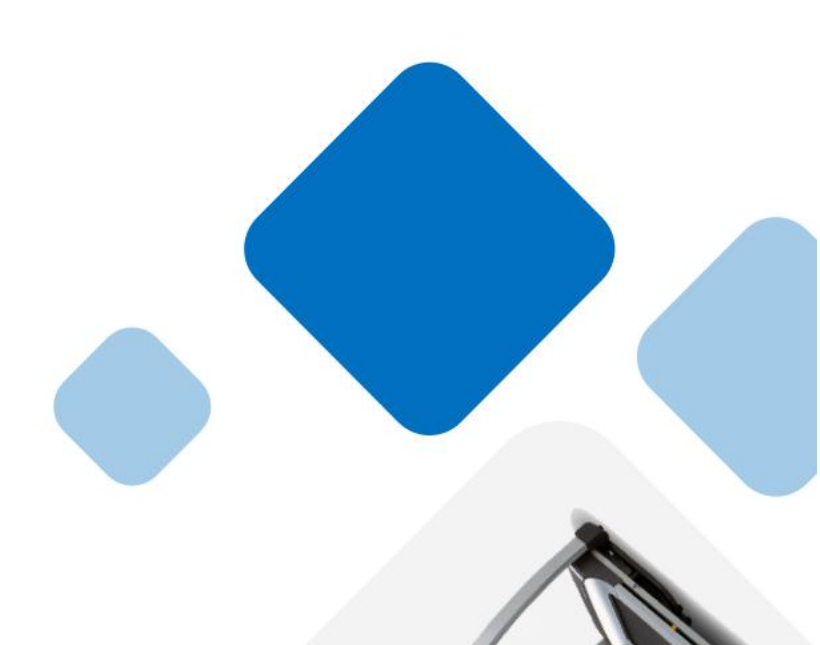